# レポートの配点の変更方法について

Windows10・IE11 で WebClass を使用した場合の画面です。利用環境、ブラウザによって表示が異なる場合があります。

## <学生に公開する前>

サポートページ「教材の修正・変更」を参考に、レポート・テスト課題の配点を修正して下さい。

## <学生に公開後、提出した学生がいる場合>

1) WebClass にログインし、該当する講義名やコースをクリックします。

| 参加                 | しているコース                                |                                            |                                         |                   |          |         |
|--------------------|----------------------------------------|--------------------------------------------|-----------------------------------------|-------------------|----------|---------|
| <b>表示</b> 了<br>201 | <b>する学期</b><br>16 <b>~</b> 前期 <b>~</b> | 今日の時間割に戻                                   | 1<br>1                                  | 表示するな             | 年度・学期を   | 選択する    |
| 時間書                | 朝表                                     |                                            |                                         |                   |          |         |
|                    | 月曜日                                    | 火曜日                                        | 水曜日                                     | 木曜日               | 金曜日      | 土曜日     |
| 1限                 |                                        |                                            | ■ 練習用コース                                |                   |          |         |
| 2限                 |                                        |                                            |                                         |                   | ■ 練習用コース |         |
| 3限                 |                                        | 2 時間割                                      | の講義名を                                   | クリックする            |          |         |
| 4限                 |                                        |                                            |                                         |                   |          |         |
| 5限                 |                                        |                                            |                                         |                   |          |         |
| 6限                 |                                        |                                            |                                         |                   |          |         |
| 7限                 |                                        |                                            |                                         |                   |          |         |
| 8限                 |                                        |                                            |                                         |                   |          |         |
| <b>その</b> 個        | <b>地のコース</b>                           | ③ 時間割                                      | 以外の講義                                   | は、「その他            | 也のコース」に  | 表示されていま |
| * (L<br>W          | .ocked Course)We                       | ebClassお知らせコース<br>ジhttps://swc.shujitsu.ac | 」<br>、(教職員用サポート)<br>jp/information/に移行し | 通年<br>ていますので、そちられ | をご覧ください。 |         |

### 2) 教材の修正

「教材一覧」画面で、作成した教材名の右側にある「・・・」をクリックします。

設定:3)の画面が表示されます。

資料編集:4)の画面が表示されます。

|                                | ▲就実大学WebClass<br>練習用二 | コース「管理」 |                      | <b>O</b>    | _                        |                 |
|--------------------------------|-----------------------|---------|----------------------|-------------|--------------------------|-----------------|
|                                | 教材一覧 数材→ 成績           |         | メンバー・ コース管理・         | 学生としてログインする |                          | 設定<br>資料編集      |
|                                | お知らせがあります。            |         |                      |             |                          | 公開状況            |
|                                | タイムライン                | 動画配信    |                      |             |                          | 公開/非公開設定<br>コピー |
| C ♪ New<br>● 動画2020.3.30<br>資料 |                       |         | 更新 2日前<br>実行者数 0 *** |             | ニー<br>エクスポート<br>別コースにリンク |                 |
|                                |                       |         |                      |             |                          | 別コースにコピー<br>削除  |

#### 3)設定

| 資料オブション設定                                                                            |                                      |
|--------------------------------------------------------------------------------------|--------------------------------------|
| タイト ルを入力し、下にある操作ボタンをクリックしてください。<br># 説明注意点は、教材を開始するときに説明として表示されます。                   | —                                    |
| 基本設定                                                                                 | ラベル:複数ある資料を分類することが                   |
|                                                                                      | できます                                 |
| (2) (2) (2) (2) (2) (2) (2) (2) (2)                                                  |                                      |
| ENGRADE A                                                                            |                                      |
| V                                                                                    | ●●●●●●●●●●●●●●●●●●●●●●●●●●●●●●●●●●●● |
| <ul> <li>         (-) 教材実行時の制限     </li> </ul>                                       | - チエに兄ピたいない場合は「非衣小」で医いてきより。          |
| 日時制限 ⑦ ○する ④しない 2020年 > 4月 > 28日 > 19時 > 4分 > から<br>2020年 > 4月 > 28日 > 19時 > 4分 > 次6 | 1                                    |
| 実行回数の制限 🕐 📃 🛛                                                                        | •                                    |
| 制限時間 ⑦     分                                                                         | 日時制限:公開する日時を設定するこ                    |
| 利用できるメンバーを課定する                                                                       |                                      |
| ※資料の閲覧ができるメンバーの学籍番号をカンマ(.)で区切って入力してください。 ※ワイルドカード・ 任意の一文字 7 で指定                      | このできます。                              |
| »サンブルCSVファイルのダウンロード<br>参照 CSVファイルを読み込み                                               |                                      |
| IPアドレス制限 🕐 🔤                                                                         |                                      |
| 実行バスワード 🕐                                                                            |                                      |
| [] 採点·結果表示                                                                           |                                      |
| 合格点の設定 👔 📃 点                                                                         |                                      |
| 回答の見直しを許可 🕐 💿 する 〇しない                                                                | くレボート・テスト・アンケートで設定可能>                |
| 1. 2019年末三ナス月3月5日、二丁ピュナ月3月5日のシージ 全ての問題                                               |                                      |
| [-]コース管理者に対する教材編集・成績閲覧制限                                                             | <b>含格点の設定ができます。</b>                  |
| ロックパスワード 🕐                                                                           |                                      |
| · 盗料理集 ③                                                                             |                                      |
| 変更を保存して終了 ③                                                                          |                                      |
|                                                                                      |                                      |
|                                                                                      |                                      |
|                                                                                      |                                      |
| 設正を保住でさまり。                                                                           |                                      |
|                                                                                      |                                      |
|                                                                                      |                                      |
| •                                                                                    |                                      |

<レポート・テスト・アンケートで設定可能>

「回答の見直しを許可」:保存方法を制御するためのオプションです。

★有効(「する」):回答の保存方法が上書き保存となり、前回の回答内容、もしくは レポートファイル名が表示され、編集することができます。この時、保存される回答は1つ のみです。

★無効(「しない」)にすると、教材を実行するたびに回答を新規作成します。 <mark>回答は</mark> 学生が実行した回数分が保存されます。

問題スタイルが「レポート提出」および「記述式」では、「回答の見直しを許可」オプション が有効時、提出されたレポートもしくは記述式解答を採点すると、採点された学生は、そ の設問に回答できなくなります。

### 4) レポート・テスト課題の編集

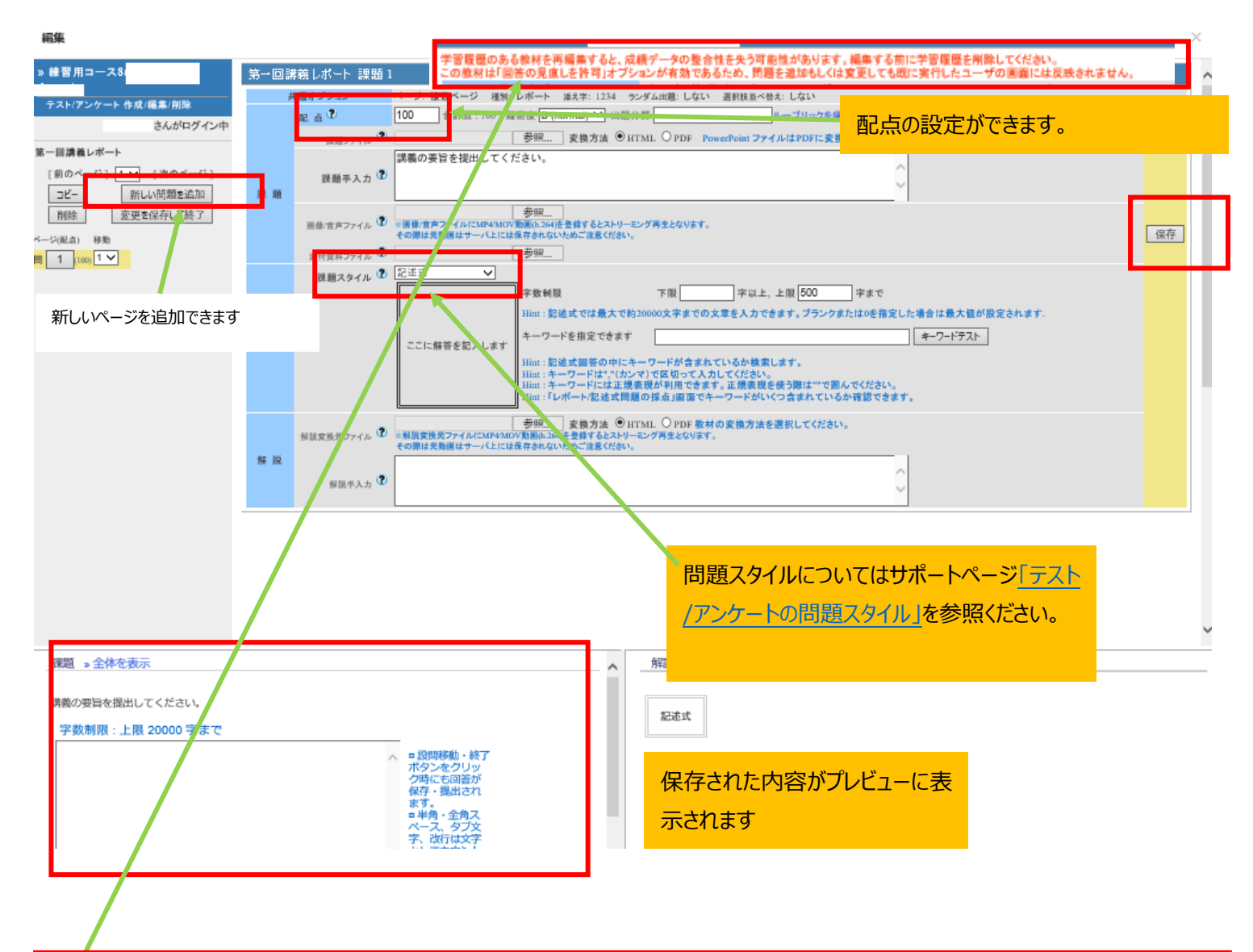

学習履歴では、教材の実行回ごとに、接続元の IP アド レスと利用時間が記録され、回答および成績データが保存されます。

既に学生の回答が実施された教材の問題や課題スタイルを再編集するためには、教材を編集する前に学習履歴を削除しなけれ ばいけません。

(無記名式アンケートでは、学習履歴を削除しても回答は削除せず、集計対象となります。)

学習履歴を削除すると回答および成績データが削除されますので、ご注意ください。

学習履歴の削除方法はサポートページの「テスト中、途中で中断し、最後まで回答できなくなってしまった場合 ~学習履歴の削除 ~」をご参照ください。

すでに全員の提出が終わっており、配点のみの修正する場合は、配点を修正し、保存ボタンをクリックしてください。

| ー回講報レボート・アンケー<br>履歴のある教材を再編集すると、成績 | ート(記 点 0点 ⇒100点 編集) 課題 1<br>新了ータの整合性を失う可能性があります。編集する前に学習履歴を削除してくだかい。<br>このなかかったなか、開始においたは、「はない」では同じまた。 ぜつほうには目前またません |    |
|------------------------------------|----------------------------------------------------------------------------------------------------|----|
| R 点 U                              |                                                                                                    | 保存 |
|                                    |                                                                                                    |    |
| 二 点 叙を                             |                                                                                                    |    |

## 5) 採点 採点方法はサポートページの「レポート・記述式問題の採点方法について」をご参照ください。

レポート/記述式問題の採点

| » 練習 用コープ                                                                                                    | 解説 »全体を表示                                     |  |  |  |
|----------------------------------------------------------------------------------------------------|-----------------------------------------------|--|--|--|
| レポート/記述式問題の採点                                                                                                    |                                               |  |  |  |
| <u>きんがログ・</u>                                                                                                    | 記述式                                           |  |  |  |
| <b>検索条件</b><br>テスト名 第一回講義レポート ✓                                                                                                    |                                               |  |  |  |
| 撮出日 [全ての提出日 ♥]~<br>対象 [練習用コース ♥]                                                                                                    | 変更した配点で採点できます。                                |  |  |  |
| 採点済/未採点データ ✔<br>「未開答」を含まない ✔                                                                                                    |                                               |  |  |  |
| 電後に提出された課題 ♥<br>査録ユーザのみ(管理者は含めない) ♥<br>ユーザID                                                                                                    | 講義の要旨を提出してください。                               |  |  |  |
| 104.11k7カントト 仕渡の一文学子で指定<br>複数の条件は or で連結<br>回答を表示 未提出者を表示                                                                                                    | 採点                                            |  |  |  |
| <b>対象代数Ⅰ件</b><br>≫ 成績データのダウンロード<br>≫ レポートをまとめてダウンロード (zip)                                                                                                    | 講義の要当は「・・・」です。     入力文字数 : 15字                |  |  |  |
| □答一覧を表示                                                                                                    | 配点:10 点数: □                                   |  |  |  |
| Mail     コース     氏名     字語番号     レポート     提出日     成績     点数                                                                                                    | レホー下へのコメントを入力でざます。                            |  |  |  |
| 建留用<br>コース<br>業点<br>単1<br>生1<br>コース<br>生1<br>ゴクセイ1<br>パン・シュウジシ<br>ガクセイ1<br>オーション<br>フクジッ<br>の要皆は 2020-05-14<br>の要皆は 2020-05-14<br>ローン<br>コーン<br>ス<br>の<br>まり<br>コウジッ<br>す。<br>フーン<br>ス<br>・<br>ジュウジシッ<br>す。<br>フーン<br>ス<br>・<br>ジュウジシッ<br>フーン<br>ス<br>・<br>ジュウジシッ<br>フ<br>ー・<br>ス<br>・<br>ジュウジシッ<br>フ<br>ー・<br>ス・<br>フー・<br>ス・<br>(<br>1)<br>(<br>1)<br>(<br>1)<br>(<br>1)<br>(<br>1)<br>(<br>1)<br>(<br>1)<br>(<br>1 |                                               |  |  |  |
| 0 sec                                                                                                    |                                               |  |  |  |
|                                                                                                    | 【保存】<br>Bint:点数を空白にして保存すると「未探点」の状態に戻すことができます。 |  |  |  |
|                                                                                                    | 点数やコメントを入力し、保存 <mark>できます。</mark>             |  |  |  |

 $\times$